# E-APP STOREFRONT GUIDE

1111

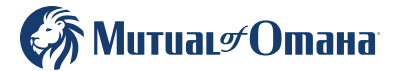

For producer use only. Not for use with the general public. 629204

Revised February 2025

## Table of Contents

| 3  |
|----|
| 3  |
| 4  |
| 4  |
| 5  |
| 6  |
| 9  |
| 9  |
| 10 |
| 11 |
| 11 |
|    |

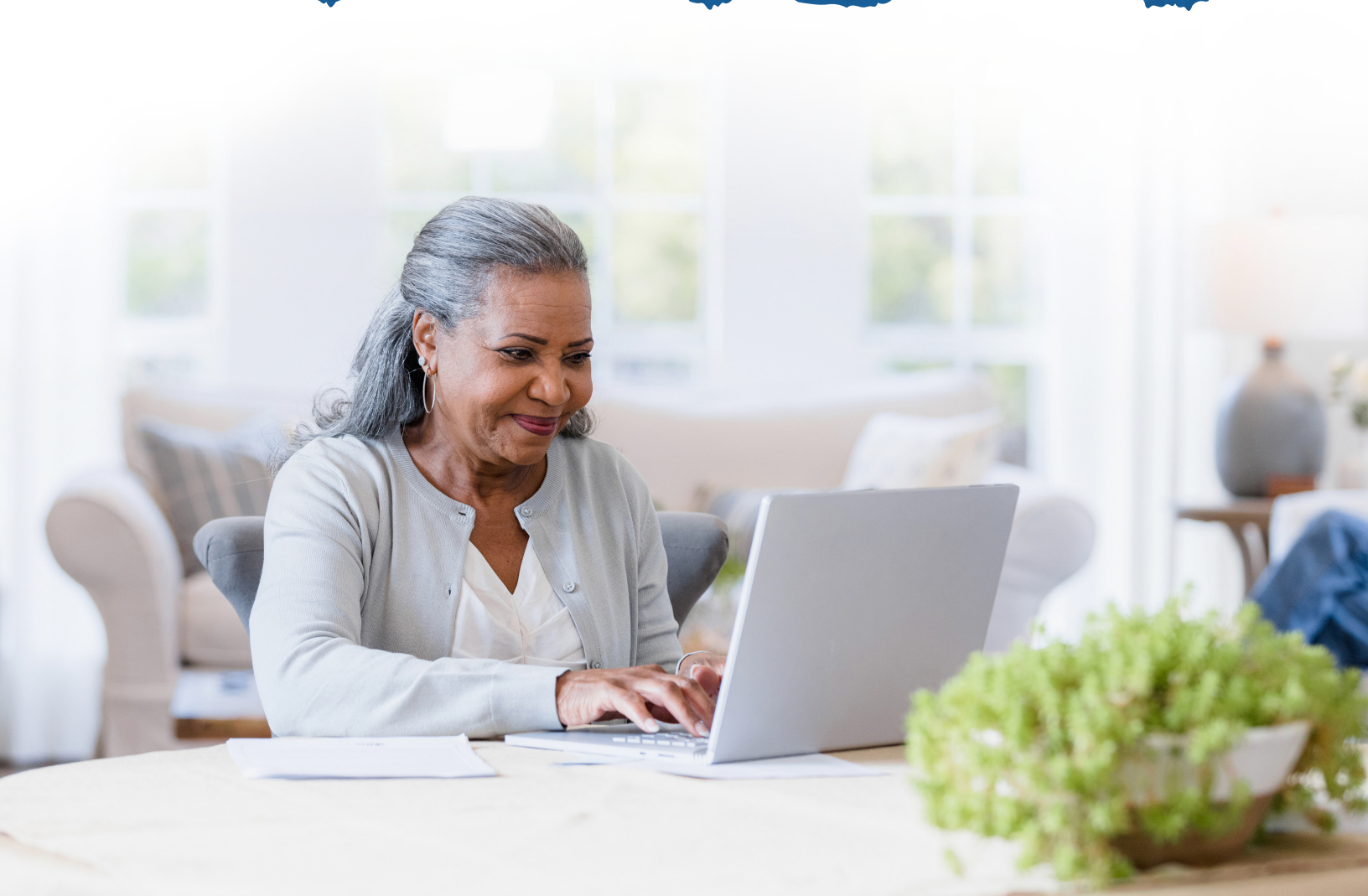

## **Quick Start Guide**

| <u>®</u> |   |
|----------|---|
|          |   |
| 。<br>/ \ | _ |

Designed specifically for our Medicare supplement and dental producers, this e-App storefront has everything you need and want to complete and submit applications for quick issue — to save you time and ensure accuracy.

Whether you write hundreds of applications a year or are an occasional writer, you'll love the efficiency you gain with this helpful storefront tool. Chances are you won't go back to paper.

- Saves time
- Eliminates guesswork
- Easy for you and applicants
- Reduces frustration of outdated forms
- Quick issue
- Simple to keep track of apps in progress

- Reduces paper app supply
- Multiple applicant signature options available
- Ability to download and/or print completed applications
- Your commissions are paid faster

## e-App Features

## When using the e-App storefront, you'll discover an array of time-saving features and benefits, including:

- Underwriting rules are automatically applied
- FDA database prescription drugs and dosages are listed if needed
- Visual cues to indicate your progress through the app, missing information or clarifications
- One signature covers most forms and all applications for your client
- Answers to simple questions reveal only the additional questions your client needs
- Client information auto fills through multiple types of applications, such as Med supp and dental

- Client has signature options
- Real-time rate quotes and data automatically updates
- Dashboard showing all your applications and progress across multiple Senior Health product lines
- VeriSign<sup>™</sup> Secured for sensitive information
- No need to answer medical questions or input prescriptions
- Option to send unique authorization code via text or email

## Who Can Use e-App

You can complete the e-App with applicants in person or on the phone.

| Who                                                                                                    | What's Required                                                                                                    |
|----------------------------------------------------------------------------------------------------|----------------------------------------------------------------------------------------------------|
| <b>Producer</b> — Licensed and Appointed for Medicare supplement and dental                                                             | Internet connection, email account and registered on<br>Sales Professional Access (See "Getting Started" on<br>page 5)                                      |
| <b>Applicant</b> — You complete the e-App for<br>anyone with an internet connection; an email<br>address is preferred but not required* | <ul> <li>Bank account information, Medicare Beneficiary ID<br/>(MBI) and Social Security number for signing</li> <li>Medicare card, if available</li> </ul> |

\*Applicant will need to visit signyourmedsuppapp.com, instead.

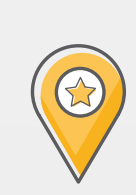

## Where It's Located

Sales Professional Access, MutualofOmaha.com/sales-professionals, in two places:

- Welcome page, Sales Tools, Electronic Applications
- Sales & Marketing tab, Electronic Applications

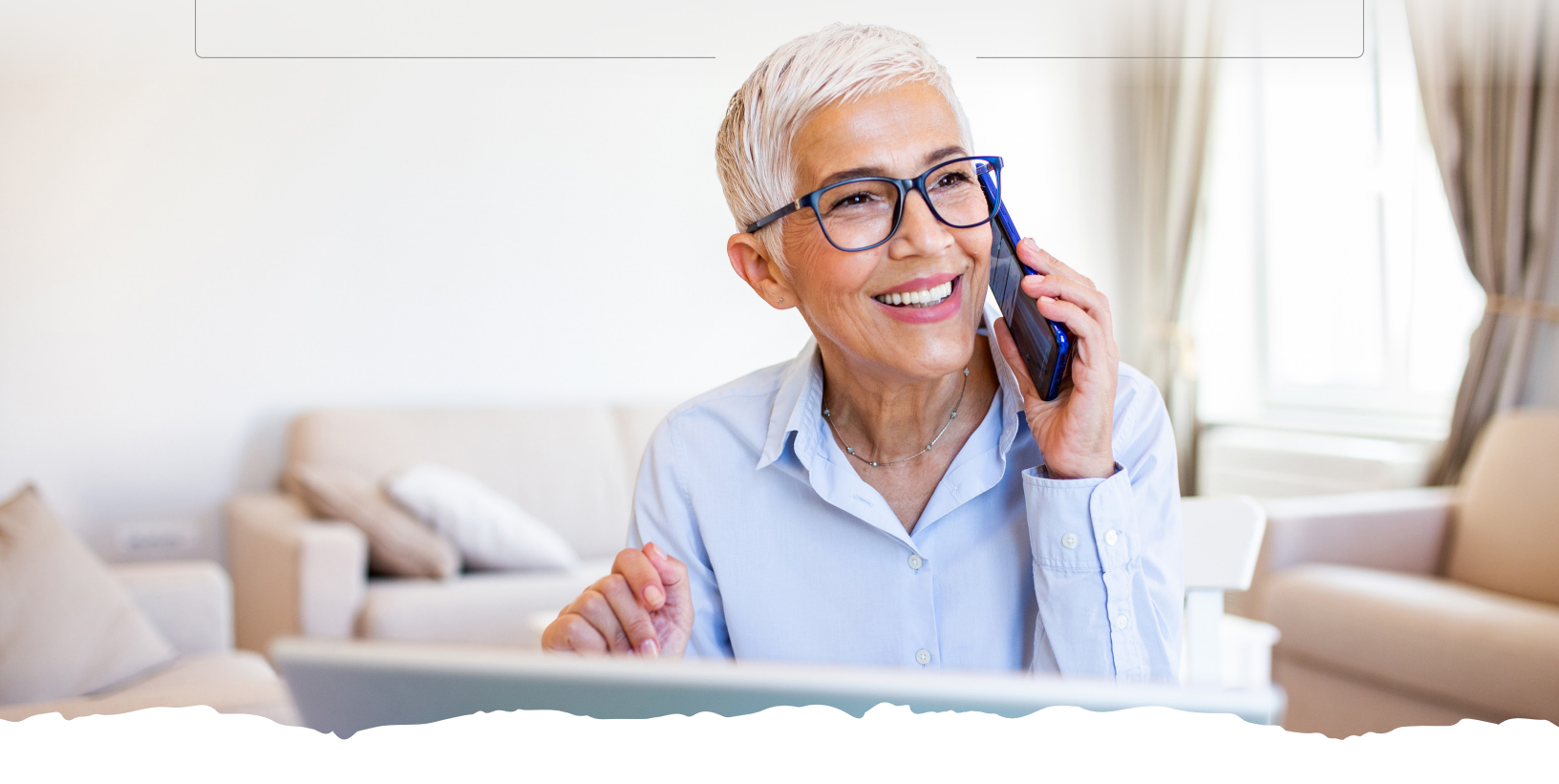

## **Getting Started**

#### Ready to Get Started Writing Business?

| , |
|---|
|   |

Make sure you are logged into Sales Professional Access (SPA). The electronic enrollment form can be found on SPA. Follow the below path to get to the e-App:

## Sales Professional Access > Sales Tools > Electronic Applications > Senior Health Storefront

From your Senior Health Current Applications Dashboard, you can search for a customer, scroll through the pages to find a customer or if you want to start a new application, click the blue "Start Application" button. You can also obtain your Personal URL (PURL) from the Consumer Facing e-App Links button.

| Иитиа∟≠Отана        |                |       |               |                                                  | Welcon                                             | ne Prod |
|---------------------|----------------|-------|---------------|--------------------------------------------------|----------------------------------------------------|---------|
| Senior Health       | Dashboard      |       |               |                                                  | CF e-App Links Start Applic                        | ation   |
| Current Applica     | tions          |       |               |                                                  |                                                    |         |
| Search Customers    | /              |       |               |                                                  |                                                    |         |
| oplicant First Name | Applicant Last | Vame  |               | Those Number Adv                                 | anced Search                                       |         |
| Search Cl           | Phone Number   | State | Last Modified | Product                                          | Current Status                                     |         |
| Selgan Andgfan      | (000) 000 0000 | NJ    | 12/20/2023    | 8                                                | Quote Started<br>Application in Progress           | >       |
| JL Demo             | (175) 187 2569 | NE    | 12/06/2023    | <ul><li>879643.96</li></ul>                      | Application Signed<br>Application in Progress      | >       |
| Brian Test          | (123) 123 1234 | NE    | 12/06/2023    | (BE) 882078 96<br>(D)                            | Application Signed<br>Quote Started                | >       |
| Flow Broich         | (132) 312 2213 | NE    | 12/06/2023    | (H)<br>(D) 882108 96                             | Quote Started<br>Application Signed                | >       |
| MedSuppDocs Breich  | (123) 123-1231 | NE    | 12/06/2023    | <ul> <li>882110 96</li> <li>882109 96</li> </ul> | Application Signed<br>Application Signed           | >       |
| Brian Test          | (123) 123 1234 | NE    | 12/07/2023    |                                                  | Printed for Signature<br>Printed for Signature     | >       |
| TS Davis            | (145) 142 3351 | DK    | 12/13/2023    | <ul> <li>BET148 96</li> <li>D</li> </ul>         | Application Signed<br>Quote Started                | >       |
| TS Test             | (402) 124 5678 | NJ    | 12/13/2023    | (iii)<br>(i)                                     | Application in Progress<br>Quote Started           | >       |
| TS Howe             | (137) 894 5542 | КУ    | 12/13/2023    | (B)<br>(D)                                       | Application in Progress<br>Application in Progress | >       |
| TS Nelson           | (130) 794 5606 | NE    | 12/13/2023    | (R)<br>(D)                                       | Quote Started<br>Quoted                            | >       |

| Electronic App<br>Submitting applications electronic                 | lications<br>ally is so quick and easy you may never go back to paper.                                                                                                    |  |
|----------------------------------------------------------------------|----------------------------------------------------------------------------------------------------|--|
|                                                                      |                                                                                                    |  |
| Med Supp and/or Dental Ins                                           | Medicare Supplement and/or Dental Insurance                                                                                                    |  |
| Long-Term Care<br>Disability                                         |                                                                                                    |  |
| Critical liness<br>Dental Savings                                    | Necidae supprement pains anayor indevolual denta plans  • Societaria Training Guide  • Societaria Training Cuide                                                                                         |  |
| Weekly maintenance:<br>Fridays 10 p.m. – 2 a.m. CT<br>Show Details 🗸 |                                                                                                    |  |
|                                                                      | Prescription Drug Plan Resources  • Reserved Taking - MeP and Product training need to be completed before filling out an e App  • <u>Asserved Cases</u> - Verw a list of cleents who have been enrolled |  |

#### Dashboard Highlights

On the Senior Health e-Application Dashboard, you'll find the following:

- Obtain your Personal URL
- Search for Applicants by Name or Phone Number, Advanced Search using Confirmation Number, State or Status
- Start a new application
- Names, phone numbers and state of enrollees who have started the application process
- Date of last modification
- Products that have been started
- Status of products started
- Ability to scroll through pages of enrollees
- Obtain client's authorization number

#### The Dashboard indicates the application status:

| Status                         | Explanation                                                                                           |
|--------------------------------|----------------------------------------------------------------------------------------------------|
| New Customer                   | Customer profile has been created but nothing else has been done                                      |
| Quote Started                  | Customer information has been filled out and quotes have been generated, but not yet sent to customer |
| Quoted                         | Quote has been generated to be shared with customer                                                   |
| Application in Progress        | Med supp or dental application has been started, but not completed                                    |
| Application Pending Signature  | Med supp or dental application is waiting for customer's signature                                    |
| Application Signed             | Med supp or dental application has been signed and submitted                                          |
| Application Signature Declined | Applicant declined to sign the application                                                            |

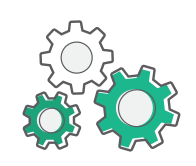

### **How It Works**

Step-by-step Med Supp and Dental process:

- **1.** You sign onto Sales Professional Access (SPA) and open the e-App storefront.
- 2. Applicant has their internet browser and email account open.
- **3.** On your Dashboard (see previous page for Dashboard abilities) click on your applicant's name to view the "Customer Details" and begin a quote or use the "Start Application" button to set up a new applicant to generate a quote.
- **4.** Use the "Quote Review" page to review and select the products. Once products and plans are selected, the "Begin Application" will take you to the e-App.
- **5.** You will begin the Medicare supplement application. As you complete each section, a green check mark will appear next to the completed section.
- On the "Producer Questions" page, the applicant has the option to receive an authorization code via email or text. If the applicant does not want to receive an authorization code by text or email, select the blue "Next" button. See image 1
  - **a.** To split commissions, answer the split commissions question on the "Producer Questions" portion of the application. Both producers must be under the same hierarchy, licensed, and appointed, with total commission splits equal to 100%.
  - **b.** If the applicant does not want to use the text or email feature to receive their application authorization number, fill out information and select "Submit". The authorization number will generate on the "Completed" page, along with signature options.

- c. If the applicant wants to use the text option for receiving their authorization number, select the text option and enter the applicant's phone number. They will receive a text with their authorization number and a link to review their documents. Enter the authorization number on the application and click the "Verify Authorization Code" button. See images 2 and 3
- d. Follow the same steps as above for the email option. See images 4 and 5
- e. Text and Email authorization messages will have a link for the applicant to download or review their documents. To complete the signature process, the applicant must log into the Electronic Signature Process page and enter their info, authorization number provided, and "Sign In". See image 6
- f. Back on the e-Application complete the "Final Application Review" and "Sign and Submit Application". The Storefront Completed page will appear, at this point you can return to your dashboard. See image
- **7.** Back on your dashboard you will see the status of the submitted application as well as pending policy number.

Notes:

- The applicant can defer to give their social security number and payment information and enter their info when they sign the application.
- If applicant declines to sign the application, a new app must be filled out to generate a new authorization number.

| МитиаL#Отана                                                                                                    | Wetcame Producer #<br>Producer Name 000000                                                                                                    | < <b>e</b>                                                                                                    |
|----------------------------------------------------------------------------------------------------|----------------------------------------------------------------------------------------------------|----------------------------------------------------------------------------------------------------|
| Application summary for<br>Jane Doe<br>Products Manage Products                                                                                                    | Producer Questions Policy Information                                                                                                    | Text Message<br>Today 9:41 AM                                                                                                    |
| HERCAR LOFFLINNT<br>Plan 6<br>\$103.68/month<br>Outline of Comment (2)<br>exercise - resource (2)<br>Mutual Dental Protection<br>\$338.82/month<br>Exercise All Dental (2)<br>Field a Provider (2) | Like any other health insurance policing/strafficates you're sold to the applicant which are all in force.         Moles will be related insurance policing/strafficates you're sold to the applicant which are all to the applicant in the policing of the total policing in force.         Moles will be all ansale the policing.         Wate shadd moles the policy?         Other all policing.                                                                                                    | Authorization code: 789606<br>Provide this code to your agent to<br>electronically sign your application<br>and HIPAA authorization. (This code<br>will expire in [XX] minutes.)<br>You must click the link below to view<br>copies of your disclosures and                                                                                                    |
| Applicant Information 🔗                                                                                                    | Producer Certifications by summing the specification below, tages to destructually sign all forms associated with this application.  Hore excanding recorder the application the information supplied by the applicant*                                                                                                    | documents. <u>bit.ly/3qp97jH</u>                                                                                                    |
| Payment 🖉                                                                                                    | teority that there interviewed the proposed applicant*     No     No                                                                                                    | Fields Complete Send authorization code                                                                                                    |
| Producer Questions<br>Review and Sign<br>Completed                                                                                                    | If you seaward "WD" to say drive above attachment, place capital why<br>acknowledge that iff the applicant is replacing coverage, I<br>have provided a copy of the replacement notice, if applicable.                                                                                                    |                                                                                                    |
| Mong Malig<br>Rema di Sta<br>Kazalahity Services                                                                                                    | Plane entry the dry and table values the application is signing the applications.                                                                                                    | Verifying Auch Code Verifying Auch Code Verify |
|                                                                                                    | Referral New drive var advess 40° (stack all that apply) b Insurance agent b Insurance agent b Insurance stack and b Insurance stack and b Insurance stack | ID 65 1910     Read Authorization Color     Authorization Complete     See Authorization Color     Matchorization Complete     See Authorization Color     Matchorization Color     Matchorization Color     See Authorization Color     Matchorization Color     See Authorization Color     See Authorization C      |

|                                                                                                    | Fields Complete        | Send authorization code                                                                                                    |
|----------------------------------------------------------------------------------------------------|------------------------|----------------------------------------------------------------------------------------------------|
|                                                                                                    |                        | NOTE: Produces are not allowed to enter their phone number or email address for receil the authorization code.<br>Authorization code.                                                      |
|                                                                                                    |                        | Tot         Tenal           Enal Address*         Breand Authorization Code           Muchanisma Code*         Werthy Authorization Code           T8806         Verity Authorization Code |
| Your Application is Ready                                                                                                    | Verifying Auth Code    | Send authorization code<br>NOTE: Producers are not allowed to enter their phone number or email address for rece                                                                           |
| to Be Signed                                                                                                    |                        | the authorization code.                                                                                                    |
| To view and download your documents, including the application,<br>HIPAA authorization and outlines of coverage, you'll be asked to enter<br>your <b>date of birth</b> as it appears on your application. |                        | Text C Trail Enal Address* bruce.wayne@gmail.com Authorization Code                                                                                                    |
| You'll also need to enter the following authorization code and provide<br>it to your producer to complete the signature process:                                                                          |                        | → 789606                                                                                                    |
| 789606                                                                                                    | Authorization Complete | Send authorization code                                                                                                    |
| Download Your Documents                                                                                                    |                        | NOTE: Producers are not allowed to enter their phone number or email address for neee<br>the authorization code.<br>Authorization Code Method<br>Text @ Imail<br>Email Address *           |
| Have guestions or need help?                                                                                                    |                        | bruce.wayne@gmail.com Resend Authorization Code                                                                                                    |
|                                                                                                    |                        | Authorization Code"                                                                                                    |

| ectronic Signature              | Process                                                                                                    | МитиаL#Ота                                               | на | Producer Name 000                                                                                                    |
|---------------------------------|----------------------------------------------------------------------------------------------------|----------------------------------------------------------|----|----------------------------------------------------------------------------------------------------|
| dicare Supplement Insurance     | & Individual Dental Insurance                                                                                                    | Application summary for<br>Jane Doe                      |    | Storefront Completed                                                                                                    |
|                                 | Document Review                                                                                                    | Products                                                 |    | Please provide the applicant with your centact information as well as the information<br>below about their applications.                                                                                                    |
|                                 | Please print or save a copy of the documents for future reference. You will<br>be able to access your application and other important documents up to<br>24 hours after revealing your authorization council and the same set of the same set of the | MEDICAR SUPPLIARS                                        |    | Storefund: Applications:<br>Medianer Supplement Harvaners (and Petralit Insurance) Applications<br>The submitted and supplement threases (and petrality and petrality and petr |
|                                 | Tour recursors application coupling on the menor recursor account of                                                                                                    | Applicant Information                                    |    | Dental Savings Plan Application                                                                                                    |
|                                 | Dental and Vision Applications           Quiline of Coverage         C           Your Individual Dental Insurance Application         C                                                                                                    | Medicare Questions Dental Questions                      |    | Finished with this applicant?                                                                                                    |
|                                 | If you have any questions, please contact your producer, [Clark Kent] at 173-456-7890                                                                                                    | Payment<br>Producer Questions                            |    |                                                                                                    |
|                                 |                                                                                                    | Review and Submit                                        |    |                                                                                                    |
|                                 |                                                                                                    | Complete                                                 |    |                                                                                                    |
| © 2024 Mutual of Omaha Insurano | æ Company. All rights reserved.                                                                                                    | Privacy Policy<br>Terms of Use<br>Accessibility Services |    |                                                                                                    |

## Personal URL (PURL)

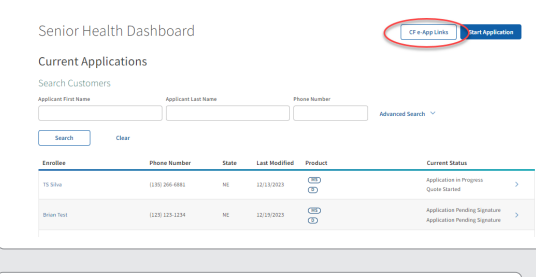

Click the CF e-App link button at the top of your Dashboard page.

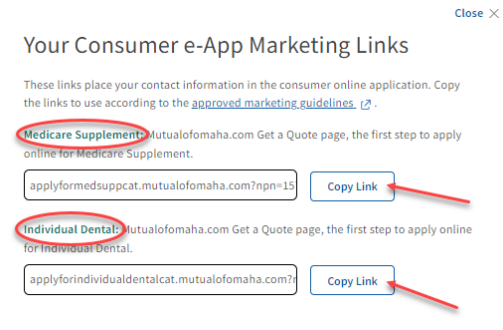

When you click the CF e-App link button, this modal will appear. Click "Copy Link" button for either Medicare supplement or dental insurance and provide that specific link to your customer. You can also use the link to personalize prospecting pieces, that can be ordered through your normal channels.

## Note

To access your PURL, you will need to allow pop-ups to receive your Personal URL.

## **Payment Options**

At time of application, both the initial payment information and the renewal premium payment information must be collected. The applicant must have their name on the payment accounts.

#### **Initial Premium Options**

- Automatic Bank Withdrawal: Bank routing and account numbers are required. Checking or savings account is accepted.
- **Credit Card:** Visa or MasterCard are the only cards accepted. Debit cards and Social Security cards are not accepted. Applicant must also create an account to log in.\*
- **Check:** If completing via e-App, this option is unavailable. A paper application will need to be filled out and mailed or faxed in.

#### **Renewal Premium Options**

Applicants may choose from these automatic bank withdrawal days:

- Monthly by Day: First through the 28th or the last day of every month
- Monthly by Week and Weekday (Monday Friday)

Applicants not choosing automatic bank withdrawal may mail their premiums quarterly, semi-annually or annually.

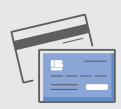

## Avoid Processing Delays With These Credit Card Tips:

- Make sure the applicant has appropriate funds on the card. Credit card draft occurs at the time of issue not effective date.
- Confirm the mailing address with the applicant. P.O. Box addresses can cause failures if the billing ZIP codes do not match.
- Confirm the billing ZIP code for the card. If your applicant has recently moved, make sure the card billing address has been updated.

## **Signature Options**

The following criteria determine how the applicant may sign the e-App:

| Signature Method                                                                                                    | Available on These<br>Types of Business                                             | When the Initial<br>Payment Is                                                    |
|----------------------------------------------------------------------------------------------------|-------------------------------------------------------------------------------------|-----------------------------------------------------------------------------------|
| <ul> <li>Electronic</li> <li>Has email and/or internet access (email address not required)</li> <li>Must review initial documents before signing</li> <li>Enters credit card information</li> <li>If no email address, but has internet access, can sign by going to SignYourMedSuppApp.com</li> <li>Enters Social Security number and banking information if not provided to you</li> <li>If paying by credit card, is prompted to create a secure account on Customer Access before signing the application</li> <li>e-Signs by clicking the "Submit Application" button by following prompts and questions. Note: If the authorization code was received via text or email; producer then selects Sign &amp; Submit Application on the Review page once applicant reviews all documents and application</li> </ul> | <ul> <li>Underwritten</li> <li>Guaranteed issue</li> <li>Open enrollment</li> </ul> | Automatic bank<br>withdrawal or credit<br>card payment via<br>Visa or Mastercard* |
| <b>Voice</b><br>Applicant must review application and initial documents before calling the voice signature phone number, 1-866-379-9513. The automated voice response system prompts applicant to state their name, date and agree to the application.                                                                                                    | <ul> <li>Underwritten</li> <li>Guaranteed issue</li> <li>Open enrollment</li> </ul> | Automatic bank<br>withdrawal                                                      |
| Wet Signature<br>You mail or deliver the application and documents to the applicant to<br>sign and submit. Primarily used when the applicant is not the bank-<br>account holder or prefers to wet sign.                                                                                                    | <ul><li>Underwritten</li><li>Guaranteed issue</li><li>Open enrollment</li></ul>     | Automatic bank<br>withdrawal or<br>check                                          |

<sup>\*</sup> Applicants using credit cards must provide their statement billing address so the payment is processed. See Signature Process. Credit card payment is not available in New York.

## **Quotes on the Go**

Quickly run quotes for your clients whenever, wherever with our easy-to-use mobile app. Available on all Android and Apple devices, it allows you to customize the product view to products you sell. Mobile quotes are currently available for these products:

- Children's Whole Life
- Critical Advantage
- Guaranteed ADvantage
- Guaranteed Universal
   Life Express
- Indexed Universal Life Express
- Individual Dental
- Living Promise
- Long-Term Care Insurance
- Medicare Supplement
- Term Life Answers
- Term Life Express

**Download the App** 

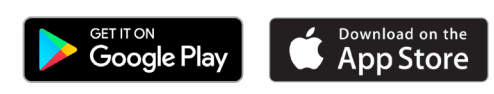

- **1.** Go to your app store
- 2. Search for Quotes for Sales Professionals
- 3. Install and start quoting
- You need continuous internet connection to finish the quote.

### Resources

For additional helpful resources, go to the Electronic Applications page under the Sales & Marketing tab on mutualofomaha.com/sales-professionals.

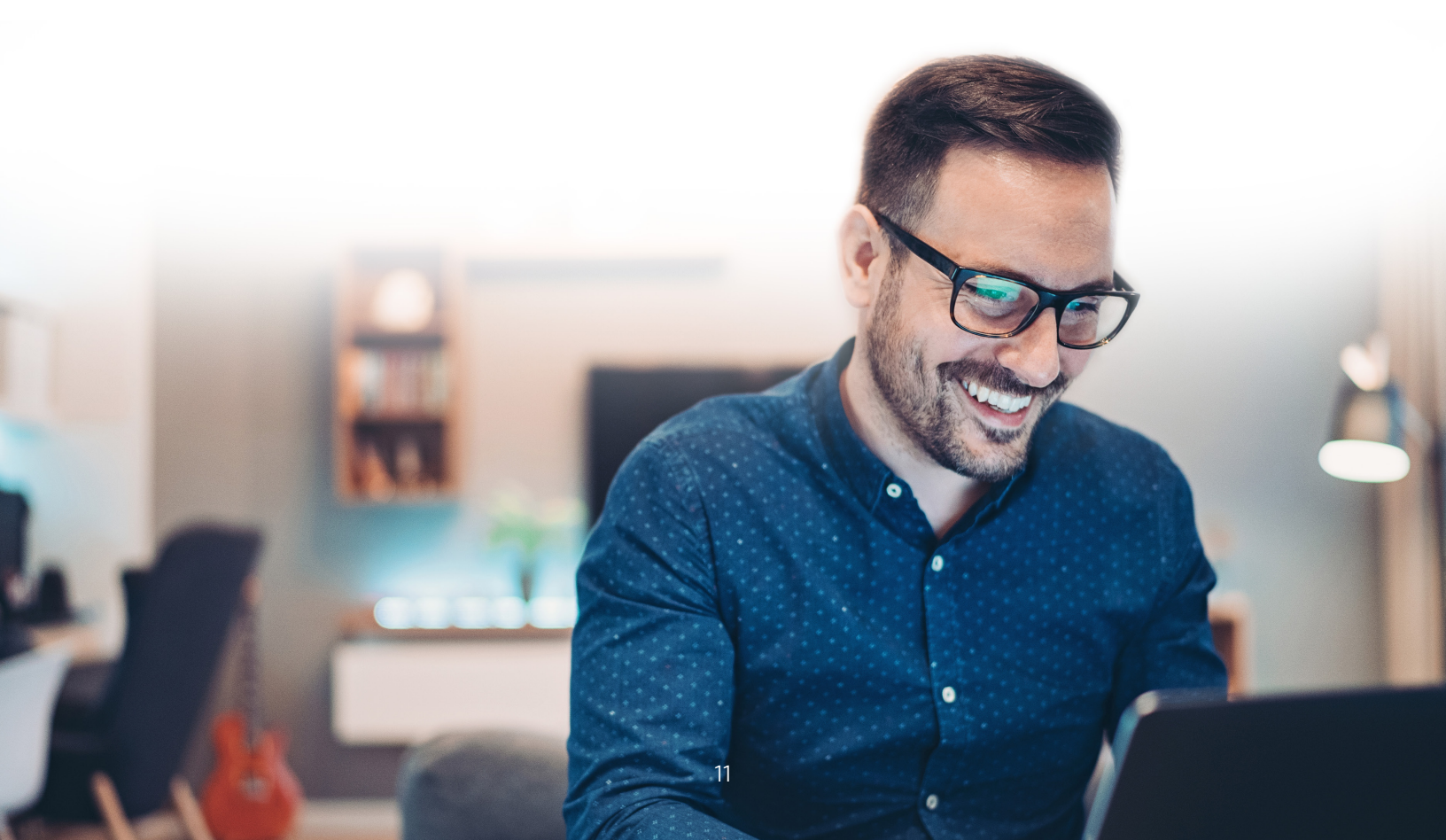

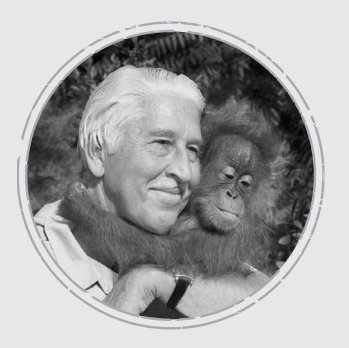

#### Why Mutual of Omaha

Over 50 years of Mutual of Omaha's Wild Kingdom taught us that the animal kingdom and the human kingdom have something in common ... an instinct to protect what matters most. Through insurance and financial products, we help people protect their lives, protect their families, protect their kingdoms.

mutualofomaha.com

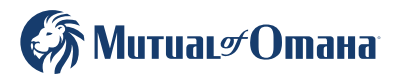